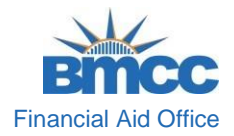

## How to Complete the CUNY Supplement Form

Г

**STEP# 1:** Log into your **CUNYfirst** account at <u>https://home.cunyfirst.cuny.edu</u>.

| CUNY<br>Log in wit | Login<br>n your <u>CUNY Log</u><br>have a CUNYfirst acco | in credentials<br>ount, see the FAQ: | 5.            |        |   |
|--------------------|----------------------------------------------------------|--------------------------------------|---------------|--------|---|
|                    | Username<br>Ølogin.cuny.e                                | du                                   |               | -      | - |
|                    |                                                          | Log in                               |               |        |   |
| Ne                 | w User   Forgot Username                                 | e   Forgot Password                  | Manage your A | ccount |   |

**STEP# 2:** Once you have logged in, select **Student Center.** 

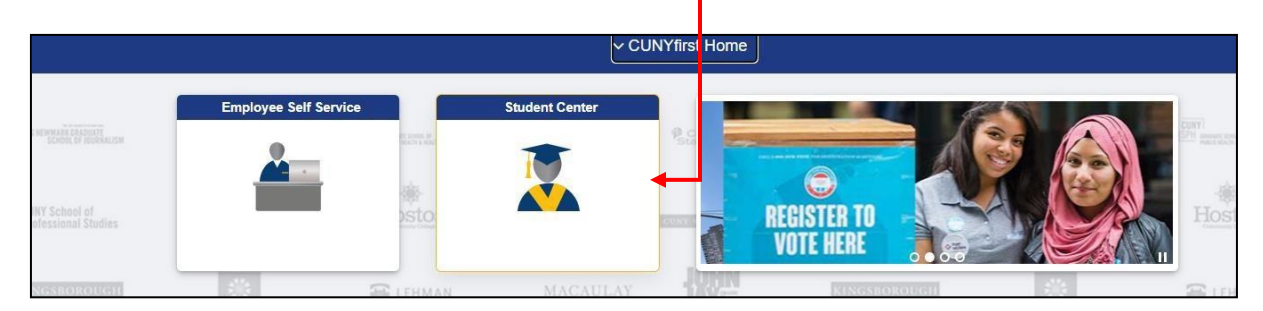

**STEP# 3:** Scroll down, find and click the **Financial Aid** tile.

|                                                                                                    | [                   |                    |                  |
|----------------------------------------------------------------------------------------------------|---------------------|--------------------|------------------|
|                                                                                                    | ~ Student Center    |                    |                  |
| Student Announcements                                                                                            | Profile             | Tasks and Holds    | Schedule Builder |
| Click here for FAFSA form details, Your Technology<br>Needs Survey, and more information on Schedule<br>Builder. |                     | 1                  |                  |
|                                                                                                    | 23698575            | 5 To Dos           |                  |
|                                                                                                    | MACAULAY            | KINGSBOROUGH       |                  |
| Course Planning and Enrollment Academic Records                                                                  | CUNY Direct Deposit | Financial / ccount | Financial Aid    |
| ° 🗓 🍝                                                                                                    | ¥0                  |                    |                  |
|                                                                                                    | The of N            |                    | X P              |

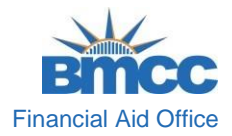

\*A new page will display, on the left side of the screen, click the **Supplement Form** link.

|          | Financial Aid Summary        |
|----------|------------------------------|
|          | Summary                      |
|          | Need Summary                 |
|          | Cost of Attendance           |
|          | Expected Family Contribution |
| <u>i</u> | Awards                       |
|          | Direct Loan Processing Form  |
|          | Supplement Form              |
|          | FICA                         |
|          | SNAP Enrollment Verification |

\*After you click on the Supplement Form link:

- On the **Institution** field, click on the magnifying glass and select **Borough** of Manhattan CC or type BMC01.
- On the Aid Year field, enter 2024 for Fall 2023 and Spring 2024.

| Institution: | BMC01  | Borough of Manhattan CC |
|--------------|--------|-------------------------|
| Aid Year:    | 2024 Q |                         |
| OK           | Cancel |                         |
|              |        |                         |

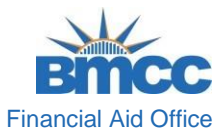

**STEP# 4:** Once you have selected the Institution and Aid Year, the Supplement Form will become available.

|                                                                                                    | 22/22/22                                                         |                                                                              |       |         |
|----------------------------------------------------------------------------------------------------|------------------------------------------------------------------|------------------------------------------------------------------------------|-------|---------|
| Were you eligible to be claimed or were you claimed as a dependent on your parents' New Y<br>tate or federal tax return for the previous year? NOTE: If yee, YOU MUST REPORT PARENTS<br>(COULE below. If no, leave the questions relating to parental exclusion and income information<br>ank.                                                                                                    | Yes ()<br>ork                                                    | No O                                                                         |       |         |
| Does your employer reimburse you for tuition expenses? NOTE APTS awards are limited by<br>a actual tuition paid by the applicant. In considering an applicant for an award, the institution<br>sut take into account other sources of financial ad actualable. Check YES if your employer has<br>aid, or will reimburse, all or part of your fution for the term(s) within the award year.                                                                                | Yes O                                                            | No O                                                                         |       |         |
| If yes, enter reimbursed amount?                                                                                                    |                                                                  |                                                                              |       |         |
| For how many dependents will you, the applicant, pay child/elder expenses in academic year<br>022-2023? If none, enter zero.                                                                                                    |                                                                  |                                                                              |       |         |
| A                                                                                                    | Yes O                                                            | No 🔿                                                                         |       |         |
| A                                                                                                    | Yes O                                                            | No O                                                                         |       |         |
| A                                                                                                    | Yes O                                                            | No O                                                                         |       |         |
| EXCLUSION OF PARENTS' INCOME - If your parents are divorced, separated, never manne<br>excased, report in galaction 6 the income of the parent with whom you lived most in the previou<br>and have had cultured you were a manner. TO EXCLUDE THE INCOME OF PARENT 1 OR In-<br>tecting the appropriate box. Enter the EARLEST DATE of death or separation/divorce and en-<br>ered if separatedivorced. Only one garrent's income call be excluded for separation/divorce. | ed or one of<br>as year or wf<br>PARENT 2 g<br>ter the amou<br>e | your parents is<br>to had custody or<br>we the relation by<br>int of support |       |         |
| To exclude PARENT 1's Income- Reason:                                                                                                    | Separate                                                         | d or Divorced 🔾                                                              | Date: | <b></b> |
|                                                                                                    |                                                                  |                                                                              |       |         |

\* Answer every question marked with an **asterisk** (\*) and any other applicable question.

**STEP# 5:** After you have answered all the required and applicable questions, click **Save** and **Submit** to complete the form.

| 6. IF YOU ARE DEPENDENT, ENTER PARENT'S EXEMPTIONS AND 2020 NEW YOF                                                                         | RK STATE TAXABLE     | INCOME IN THE BOXES PROVIDED.                                   |
|----------------------------------------------------------------------------------------------------|----------------------|-----------------------------------------------------------------|
|                                                                                                    | Exemptions           | Amount                                                          |
| Parent 1's Separate Net Taxable Income (NTI) OR Joint NTI with Parent 2 and                                                                 |                      |                                                                 |
| exemptions                                                                                                    | Examptions           | Amount                                                          |
| Construction No. 7 and A construction                                                                                                    |                      |                                                                 |
| Parent 2's separate net taxable income (N11) and exemptions                                                                                 |                      | Bandricat                                                       |
|                                                                                                    |                      | Part Sala                                                       |
| N/A                                                                                                    |                      |                                                                 |
| 7. APPLICANT/SPOUSE OF MARRIED/INCOME STATEMENT - ENTER YOURSPO                                                                             | OUSES EXEMPTIC       | NS AND \$220 NEW YORK STATE TAXABLE INCOME IN THE BOXES PROVIDE |
| The contraction of the contraction of the contract of the contract                                                                          | Exemptions           | Amount                                                          |
| Your Net Tasable income (NTI) and econvations                                                                                               |                      |                                                                 |
|                                                                                                    | Exemptions           | Amount                                                          |
| West from early Responds for Toushis Income (WTI) and assessments                                                                           |                      |                                                                 |
| ton obvine a reference test and results include (and an exemptions                                                                          |                      | Arrount                                                         |
|                                                                                                    |                      |                                                                 |
| NA                                                                                                    |                      |                                                                 |
|                                                                                                    |                      |                                                                 |
|                                                                                                    |                      |                                                                 |
|                                                                                                    |                      |                                                                 |
|                                                                                                    |                      |                                                                 |
| <ul> <li>The applicant affirms that the information herein is true and accurate. By check<br/>signature for the supplement form.</li> </ul> | ing this box you are | providing your electronic                                       |
|                                                                                                    |                      |                                                                 |

\*\*\*\*\*\*After submission, please allow time for the form to be processed. \*\*\*\*\*\*